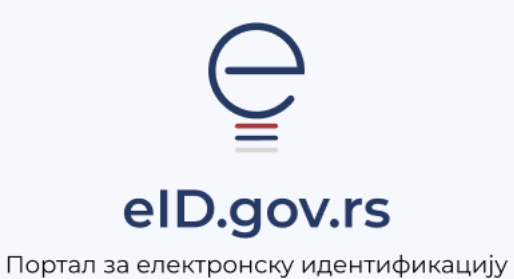

Упутство за

Пријаву корисничким именом и лозинком

Укупно 2 стране

## Упутство за пријаву корисничким именом и лозинком

На Порталу за електронску идентификацију у горњем десном углу изаберите опцију **Мој** налог а затим Пријава.

|                                                       |                                                                   | Ћирилица 🛩                                               |
|-------------------------------------------------------|-------------------------------------------------------------------|----------------------------------------------------------|
| евр.gov.rs<br>Портал эз олектронску<br>идентификацифу | еГрађанин Потпис у клауду Помоћ Контакт еУправа                   | 🔴 Мој налог 🗸                                            |
|                                                       | <b>Добро дошли на еИД</b><br>Портал за електронску идентификацију | Пријава<br>Регионрација корисничким<br>именом и лозинком |
|                                                       |                                                                   | Странци Регистрација<br>корисничким именом и             |

Након тога отвара се страница са избором начина пријаве, при чему бирате **Корисничко име и лозинка.** Унесите Ваше корисничко име(имејл адреса коју сте унели приликом регистрације) и лозинку. Одаберите опцију **Пријавите се.** 

|                   | -                                             |                                          |
|-------------------|-----------------------------------------------|------------------------------------------|
|                   | 0                                             |                                          |
| Пријава корисничк | им именом и лозинком је пријава осно<br>више. | овног нивоа поузданости. <u>Сазнајте</u> |
| Кори              | сничко име:                                   |                                          |
| (Адре             | са електронске поште коришћена прилико        | ом регистрације)                         |
|                   |                                               |                                          |
| Ваша              | лозинка:                                      |                                          |
|                   |                                               | ПРИКАЖИТЕ                                |

Заборавили сте лозинку?

На страници Пријава испод дугмета Пријавите се кликните на линк Заборављена лозинка?

| Іријава                    |                                                                |                      |
|----------------------------|----------------------------------------------------------------|----------------------|
| В Корисничко име и лозинка | Квалификовани електронски<br>сортификат                        | Мобилна апликација   |
|                            | 0                                                              |                      |
| Decises and                |                                                                | Devision Casualta    |
| Tipegaba ko                | висничным иметом и лозинком је пријаза основног нивоа<br>више, | поузданости. сазнате |
|                            | Корисничко име:                                                |                      |
|                            | учиреса стехтротиче поште коришпена приликом регистрац         |                      |
|                            |                                                                |                      |
|                            | Ваша лозинка:                                                  |                      |
|                            | 1946                                                           |                      |
|                            |                                                                |                      |
|                            | 🛞 Пријавите се                                                 |                      |
|                            |                                                                |                      |

Отвориће се прозор као на слици испод, где је потребно да унесете Ваше корисничко име (имејл адреса којом сте се регистровали) и кликнете на дугме Поднеси.

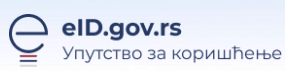

| Поновно пос                     | тављање лозинке                                                                |
|---------------------------------|--------------------------------------------------------------------------------|
| Упишите своје корисничко име да | бисте поново поставили лозинку<br>ронске поште корица кена током регистрације] |
|                                 | Поднеси                                                                        |

На Ваш имејл ће стићи захтев за постављањем лозинке. У телу мејла потребно је да кликнете на дугме постави лозинку, након чега се отвара форма за постављање лозинке. Потребно је у оба поља уписати и потврдити нову лозинку и кликнути на дугме Поднеси (слика испод).

| WINDOWSKI AND ADDRESS IN ADDRESS | 10 M    |  |
|----------------------------------|---------|--|
|                                  | ~       |  |
| Потврдите нову лози              | веху    |  |
|                                  | Поднеси |  |

Након овога, добићете информацију да је лозинка успешно постављена.